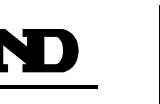

# Simplified Instruction Manual

Refer to the instruction manual on the A&D website.

URL: https://www.aandd.jp/

## 1WMPD4003880B

## This Manual

- This manual describes how the product works and how to get the most out of it in terms of performance. Read this manual thoroughly before using the product and keep it at hand for future reference.
- Product specifications are subject to change without any obligation on the part of the manufacturer to notify of changes.
- This manual is subject to change without prior notice to improve the product. No part of this manual may be photocopied, reproduced, or translated into another language without the prior written consent of A&D Company, Limited.
- Do not attempt to repair, modify or disassemble the product. Doing so will void the warranty.
- © 2019 A&D Company, Limited All rights reserved. 3-23-14 Higashi-Ikebukuro, Toshima-ku, Tokyo 170-0013, JAPAN Telephone: [81] (3) 5391-6132 Fax: [81] (3) 5391-1566

## 1. Precautions

#### Installation and Precautions Before Use 1.1

Before use, confirm the following for safe operation.

- For the installation site, avoid places with vibration, shock, extremely high temperature and humidity, direct sunlight, dust, splashing water, air containing salt or corrosive gases, and where inflammable gases are present.
- The operating temperature range is -10°C to +40°C (14°F to 104°F).
- Ground the weigh module.
- Use a stable 24 VDC power source free from instantaneous power failure or noise, which may cause malfunction. Do not share the power line with other devices.
- Do not share the ground line with other electrical power equipment.
- When extending the load cell cable, separate it from the power line and electrical lines with much noise.
- □ Turn the weigh module on only after installation is complete. The weigh module is not equipped with a switch to turn it off.
- When installation is complete, take the protective cover off before turning the weigh module on.

#### 1.2. Precautions During Use

The weigh module is a precision instrument that handles micro signals. Prevent noise sources such as power lines. radios. electric welders or motors from affecting the instrument.

Do not disassemble the weigh module.

| 2. General Sp                                            | becifications                                     |                            |  |  |
|----------------------------------------------------------|---------------------------------------------------|----------------------------|--|--|
| Model                                                    | AD4212L-R50                                       | AD4212L-R100               |  |  |
| Maximum capacity                                         | 51 g                                              | 110 g                      |  |  |
| Minimum division                                         | 1 mg                                              | 1 mg                       |  |  |
| Repeatability<br>(Standard deviation)                    | 1 mg                                              | 2 mg                       |  |  |
| Stabilization time                                       | 0 g to 5 g Approx. 0.3 s                          | 0 g to 5 g Approx. 0.3 s   |  |  |
| (With optimal filter set, under good ambient conditions) | 5 g to 51 g Approx. 1.0 s                         | 5 g to 110 g Approx. 1.3 s |  |  |
| Ability of the stopper<br>to withstand overload          | 1 kg                                              |                            |  |  |
| Weighing pan diameter                                    | 20.5                                              | 5 mm                       |  |  |
| Weighing unit size/mass                                  | 30 × 165 × 56 mm (W×D×H)/Approx. 400 g            |                            |  |  |
| Display unit size/mass                                   | 35.3 × 101.3 × 110 mm (W×D×H)/Approx. 200 g       |                            |  |  |
| Cable dia./length/mass                                   | 4.5 mm/10 m/Approx. 350 g                         |                            |  |  |
| Power source                                             | 24 VDC +10%, -15%                                 |                            |  |  |
| Operating conditions                                     | -10 °C to +40 °C, 85%RH or less (no condensation) |                            |  |  |

|             | RS-485 connector (2 pieces)          |
|-------------|--------------------------------------|
|             | 35505-6200-A00 GF manufactured by 3M |
| Accessories | Branch connector (1 piece)           |
|             | 35715-L010-A00 AK manufactured by 3M |
|             | Leveling foot (3 pieces)             |

#### Optimal digital filter setting example (Fac 85 setting)

| AD4212L-R50                                                         |             | AD4212L-R100   |                         |  |
|---------------------------------------------------------------------|-------------|----------------|-------------------------|--|
| Weighing range Example (setting value)                              |             | Weighing range | Example (setting value) |  |
| 0 g to 20 g                                                         | 4.0 Hz (11) | 0 g to 50 g    | 4.0 Hz (11)             |  |
| 20 g to 51 g                                                        | 1.0 Hz (15) | 50 g to 110 g  | 1.0 Hz (15)             |  |
| W Fantha and the surger as the surger to the "FOOD Data Free stars" |             |                |                         |  |

※ For the setting procedure, refer to "5.3.2. Basic Function".

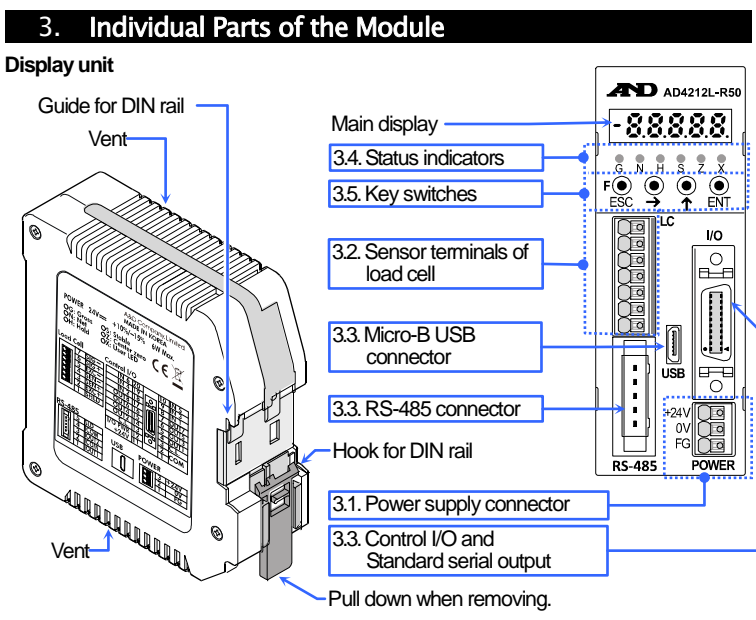

#### Weighing unit

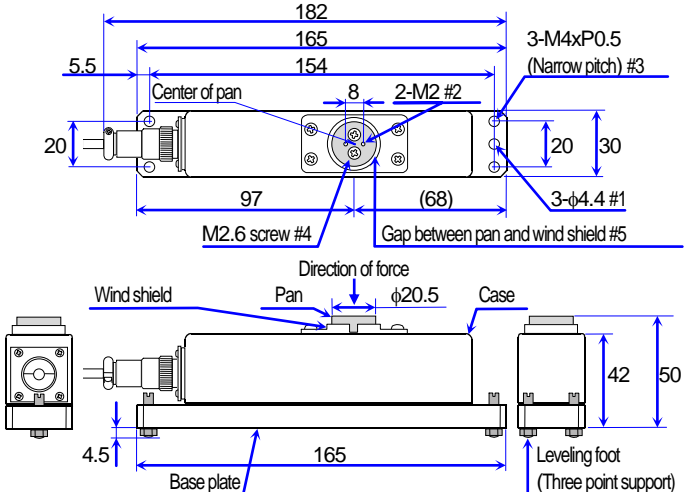

- #1 Use the three \phi4.4 holes to attach the weighing unit with a tightening torque of approx. 1 Nm. #2 Use the two M2 holes to attach a jig to the pan with a depth of 5 mm and a tightening
- torgue of 0.4 Nm or less. #3 Insert the three leveling feet into the three M4xP0.5 holes (narrow pitch).
- #4 Remove the two M2.6 screws when removing the pan.

#5 When dirt and dust accumulate in the gap between the pan and the wind shield, remove the pan and then remove dirt and dust.

3.1. Power Supply Connector

+24 V ..... +24 VDC terminal ..... 0 VDC terminal 0 V .....

FG (SHLD/SLD) ..... Ground terminal

| POWE | ER |      |  |
|------|----|------|--|
|      | 3  | +24V |  |
|      | 2  | 0V   |  |
|      | 1  | FG   |  |

(All connector shields are connected internally with FG.)

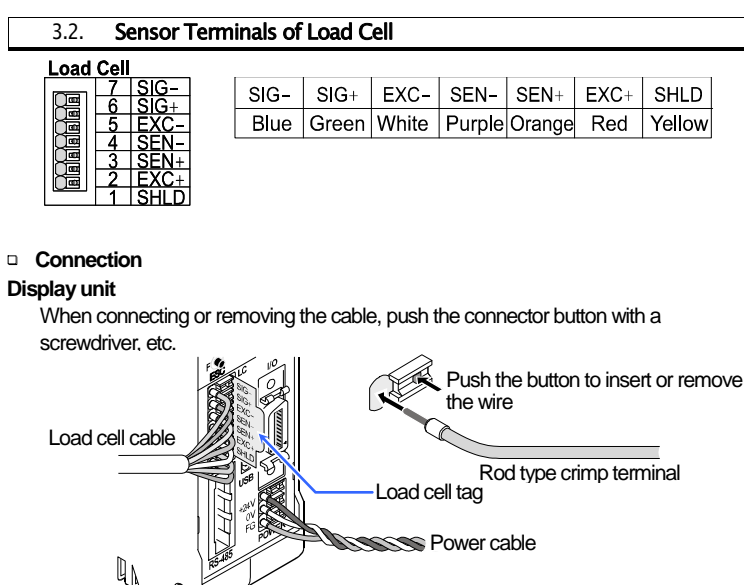

# Weighing unit

The cable connector is detachable. Match the guides on the connectors and turn the ring to secure the cable connector.

#### Note

When connecting the cable, confirm that the display unit, the weighing unit and the cable have the same serial number. Otherwise, the display unit may not display the correct weighing value.

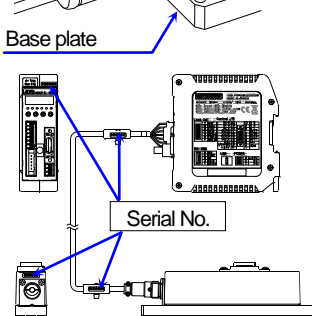

Guide of connector

Ring of connector

## 3.3. Control I/O, Standard Serial Output, RS-485 and Micro-B USB

- Control I/O circuit is isolated from load cell and power supply terminals. Supply +24 VDC between I/O PWR+24V terminals
- and COM terminals. (MDR connector with 20 pins, manufactured by 3M).
- Standard serial output (C.L.) circuit is isolated from other terminals.
- (MDR connector with 20 pins, manufactured by 3M.) □ For the RS-485, use a power clamp connector (A type) manufactured by 3M.
- Use a standard Micro B USB connector for USB so that the function settings can be read and written.

#### +24V 1' RS-485 USB 4 RTRM 3 SG DATA-

Ē

COM

<u>C.L.| 13</u> 1/0 PWR | 12

## 3.4. Status Indicators

| LED | Description                                                  |
|-----|--------------------------------------------------------------|
| G   | Gross : The LED lights when a gross value is displayed.      |
| Z   | Net : The LED lights when a net value is displayed.          |
| Н   | Hold : The LED lights when the weighing value is being held. |

- Stable : The LED lights when the current weighing value is stable.
- Z Zero: The LED lights when the weighing value is within the center-zero range.
- **X** The LED indicates the function selected at S = 0.03 in the basic function.

## 3.5. Key Switches

When power is turned on with no keys pressed, the weigh module enters weighing mode. In weighing mode, the key functions are as follows.

- Switches between the gross weight and the net weigh (default value)
- ≯ Zeros
  - Tares
- ENT Turns the display off (when pressed and held)

To perform other operations, refer to the instruction manual available on the A&D website.

#### 3.6. Operation Mode

- (In weighing mode, ENT + F) Eunction mode The mode to set various functions
- Check mode (In function mode, → + ENT) The mode to check the performance of the weigh module
- Calibration mode ... ... (With the display turned off, **F** + **ENT**) The mode to calibrate zero point and span of the weigh module using a calibration weight or by inputting a value

#### Calibration 4

The weigh module measures the voltage of the load cell and displays it.

- Calibration corrects the signal from the load cell to convert it into mass correctly. % Perform stable measurement during calibration to prevent measurement errors. \* During stable measurement, the S LED lights.
- X The blinking decimal point means that the current value is not the weight value.
- % When  $\left[ \mathcal{L} \ \mathcal{E}_{\ell} \right]$  with a number is displayed, it indicates that an error has occurred. Refer to "Calibration Errors" for details.
- \* Before the calibration, allow the weigh module at least 10 minutes to warm up to avoid drift caused by changes in temperature.

#### 4.1. Calibration Using a Weight ( C+SEE )

Calibration is performed by loading and unloading a calibration weight.

- Step 1 Turn off the display by pressing and holding the **ENT** key. Then, while holding the F key, press the ENT key. [ 🛞 will be displayed indicating calibration mode.
- To return to weighing mode, press the **ESC** key.

#### Zero Calibration 4.1.1.

Step 3 Press the ENT key to display (38: 0)

To skip zero calibration, press the  $\clubsuit$  key and proceed to Step 5. Step 4 Confirm that the S LED is lit, and then press the ENT key. Then ····· is displayed for 2 seconds. To skip span calibration, press the ESC key twice to return to weighing mode.

#### 4.1.2. Span Calibration

- Step 5 When <u>C+52</u> is displayed, press the **ENT** key. The current calibration weight value is displayed with the rightmost digit flashing. Specify a new value using the 🗲 and 🛧 keys. To skip span calibration, press the **ESC** key three times to return to weighing mode.
- Step 6 Place the weight on the weighing pan. Confirm that the S LED is lit and press the **ENT** key. Then .... is displayed for 2 seconds. It is recommended to use a weight of 50g for AD4212L-R50, and 100g for AD4212L-R100. When using a weight other than the recommended one, use a weight with 1/2 or more of the maximum capacity.
- When  $\left[ \begin{array}{c} \cdot & \\ \cdot & \\ \cdot & \\ \end{array} \right]$  is displayed, remove the weight from the weighing pan. Step 7 To calibrate span again, press the 🛧 key.
- Press the ESC key. Then [: SEE is displayed and calibration data is Step 8 stored in nonvolatile memory (FRAM) of the weigh module.
- Step 9 Press the **ESC** key to return to weighing mode.

#### Note

When the span calibration value is set to 100 g in Step 5, select the highestorder digit using the 🗲 key, and then make the status indicator LEDs light as shown below using the 1 key.

> Indicates that the value of the highest-order digit is "10"

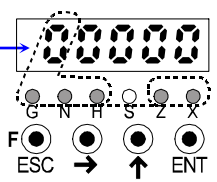

% The S LED lights when the display is stable.

|               | 4.2. Calibration Errors ( { Er ) |                                                                                                    |                                                                                                    |  |  |  |
|---------------|----------------------------------|----------------------------------------------------------------------------------------------------|----------------------------------------------------------------------------------------------------|--|--|--|
| Display Cause |                                  |                                                                                                    | Treatment                                                                                                    |  |  |  |
| ٤             | Er (                             | The display resolution<br>(maximum capacity / minimum<br>division) exceeds the specified<br>value. | Make the minimum division greater or<br>make the maximum capacity smaller.<br>The specified value depends on the<br>weigh module. |  |  |  |
| ٤             | 878                              | Voltage at zero calibration exceeds in the positive direction.                                     | Check the load cell rating and<br>connection. When nothing is wrong with<br>the rating and connection, adjust the load            |  |  |  |
| ٤             | 873                              | Voltage at zero calibration exceeds in the negative direction.                                     | cell output. When the load cell or A/D<br>converter may be the cause of error,<br>confirm this by using check mode.               |  |  |  |
| ٤             | 874                              | The value of the calibration weight exceeds the maximum capacity.                                  | Use an appropriate calibration weight                                                                                             |  |  |  |
| ٤             | ٤~5                              | The value of the calibration weight is less than the minimum division.                             | and calibrate again.                                                                                                    |  |  |  |
| ٤             | ٤~8                              | The load cell sensitivity is not sufficient.                                                       | The load cell or A/D converter may be damaged.                                                                                    |  |  |  |
| ٤             | ٤ م ع                            | Voltage at span calibration is less than voltage at the zero point.                                | Check the load cell connection.                                                                                                   |  |  |  |
| ٤             | ٤~8                              | The load cell output voltage is too<br>high when the mass of<br>maximum capacity is weighed.       | The load cell or A/D converter may be damaged.                                                                                    |  |  |  |

#### Gravity acceleration table

| Amsterdam          | 9.813 m/s <sup>2</sup> | Manila         | 9.784 | m/s <sup>2</sup> |
|--------------------|------------------------|----------------|-------|------------------|
| Athens             | 9.800 m/s <sup>2</sup> | Melbourne      | 9.800 | m/s <sup>2</sup> |
| Auckland NZ        | 9.799 m/s <sup>2</sup> | Mexico City    | 9.779 | m/s <sup>2</sup> |
| Bangkok            | 9.783 m/s <sup>2</sup> | Milan          | 9.806 | m/s <sup>2</sup> |
| Birmingham         | 9.813 m/s <sup>2</sup> | New York       | 9.802 | m/s <sup>2</sup> |
| Brussels           | 9.811 m/s <sup>2</sup> | Oslo           | 9.819 | m/s <sup>2</sup> |
| Buenos Aires       | 9.797 m/s <sup>2</sup> | Ottawa         | 9.806 | m/s <sup>2</sup> |
| Calcutta           | 9.788 m/s <sup>2</sup> | Paris          | 9.809 | m/s <sup>2</sup> |
| Chicago            | 9.803 m/s <sup>2</sup> | Rio de Janeiro | 9.788 | m/s <sup>2</sup> |
| Copenhagen         | 9.815 m/s <sup>2</sup> | Rome           | 9.803 | m/s <sup>2</sup> |
| Cyprus             | 9.797 m/s <sup>2</sup> | San Francisco  | 9.800 | m/s <sup>2</sup> |
| Djakarta           | 9.781 m/s <sup>2</sup> | Singapore      | 9.781 | m/s <sup>2</sup> |
| Frankfurt          | 9.810 m/s <sup>2</sup> | Stockholm      | 9.818 | m/s <sup>2</sup> |
| Glasgow            | 9.816 m/s <sup>2</sup> | Sydney         | 9.797 | m/s <sup>2</sup> |
| Havana             | 9.788 m/s <sup>2</sup> | Tainan         | 9.788 | m/s <sup>2</sup> |
| Helsinki           | 9.819 m/s <sup>2</sup> | Taipei         | 9.790 | m/s <sup>2</sup> |
| Kuwait             | 9.793 m/s <sup>2</sup> | Tokyo          | 9.798 | m/s <sup>2</sup> |
| Lisbon             | 9.801 m/s <sup>2</sup> | Vancouver, BC  | 9.809 | m/s <sup>2</sup> |
| London (Greenwich) | 9.812 m/s <sup>2</sup> | Washington DC  | 9.801 | m/s <sup>2</sup> |
| Los Angeles        | 9.796 m/s <sup>2</sup> | Wellington NZ  | 9.803 | m/s <sup>2</sup> |
| Madrid             | 9.800 m/s <sup>2</sup> | Zurich         | 9.807 | m/s <sup>2</sup> |

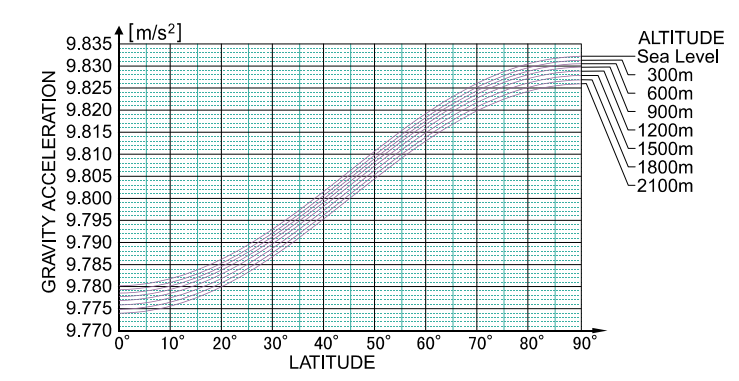

#### 5. Function Mode

The function mode stores parameters to control the weigh module. The parameters are stored even without power supplied.

 5.1. Stability Detection/Digital Filter/RS-485

 Stability detection

 Stability detection

 Example 1

 Fract 35: Digital filter 1

 Fract 35: Digital filter 2

 RS-485

 RS-485

 Stability detection

#### 5.2. Key Operations

#### 5.2.1. Selecting Functions

**ENT** + **F** .... Proceeds to function mode from weighing mode.

• Selects a type of function (upper 3 digits).

ENT ..... Enters a selected function.

• Selects an item under the selected function (lower 2 digits).

ENT ...... Enters the item.

**ESC** ...... Stores parameters and returns to weighing mode.

#### 5.2.2. Changing Values

- ➤ …… Moves the digit to be selected.
- ▲ ……… Changes the numerical value.
- **ENT** ...... Stores the value and returns to the function selecting mode.
- ESC ...... Does not store the value and returns to the function selection mode.

#### 5.3. Function Table

#### 5.3.1. Calibration Function (C+Foc)

 Step 2
 Press the ENT key to enter calibration mode.

 [ · 5ξξ] is displayed. To return to weighing mode, press the ESC key.

Step 3 Select State using the 🛧 key, and then press the ENT key.

| Item & Function           | Description, Range & Default va         | lue               |
|---------------------------|-----------------------------------------|-------------------|
| 803- ۲                    | Used with 5 3 for stability detection.  |                   |
| Stability detection time  | Range (in 0.1 s intervals):             | 0.0 to 1.0 to 9.9 |
| (•883                     | Used with 5 38 for stability detection. |                   |
| Stability detection width | Range (in 1 digit intervals):           | 0 to 2 to 100     |

#### **5.3.2.** Basic Function (Figs. $\beta$ )

- Step 1 While holding the ENT key, press the F key. Free will be displayed indicating function mode.
- Step 2 Press the ENT key to enter function mode.

To return to weighing mode, press the **ESC** key.

Step 3 Select 5 using the result is key, and then press the ENT key.

| Item & Function            | Description, Range & Default value                                                                                                    |  |  |
|----------------------------|----------------------------------------------------------------------------------------------------|--|--|
| ۶مد۵۵<br>Digital filter 1  | Selects a cutoff frequency.         12: 2.8 Hz           0: None         6: 20.0 Hz         12: 2.8 Hz           1:100.0 Hz         7: 14.0 Hz         13: 2.0 Hz           2: 70.0 Hz         8: 10.0 Hz         14: 1.4 Hz           3: 56.0 Hz         9: 7.0 Hz         15: 1.0 Hz           4: 40.0 Hz         10: 5.6 Hz         16: 0.7 Hz           5: 28.0 Hz         11: 4.0 Hz                                                                                                    |  |  |
| ۶۵۵ ۵8<br>Digital filter 2 | Selects a cutoff frequency.         12:28 Hz         18:0.40 Hz           0: None         6:20.0 Hz         12:28 Hz         18:0.40 Hz           1:100.0 Hz         7:14.0 Hz         13:2.0 Hz         19:0.28 Hz           2:70.0 Hz         8:10.0 Hz         14:1.4 Hz         20:0.20 Hz           3:56.0 Hz         9:7.0 Hz         15:1.0 Hz         21:0.14 Hz           4:40.0 Hz         10:56 Hz         16:0.7 Hz         22:0.10 Hz           5:28.0 Hz         11:4.0 Hz         17:0.56 Hz         23:0.07 Hz |  |  |

#### Optimal digital filter setting example (Fac 05 setting)

| AD4212L-R50                            |             | AD4212L-R100   |                         |
|----------------------------------------|-------------|----------------|-------------------------|
| Weighing range Example (setting value) |             | Weighing range | Example (setting value) |
| 0 g to 20 g                            | 4.0 Hz (11) | 0 g to 50 g    | 4.0 Hz (11)             |
| 20 g to 51 g                           | 1.0 Hz (15) | 50 g to 110 g  | 1.0 Hz (15)             |

## 5.3.3. RS-485 Function (+5 - 5)

- Step 1 While holding the ENT key, press the F key. Fnc will be displayed indicating function mode.
- Step 2
   Press the ENT key to enter function mode.

   To return to weighing mode, press the ESC key.

Step 3 Select <u>F5</u> using the **↑** key, and then press the **ENT** key.

| Item & Function              | Descrip                                                                               | tion, Range & Default value                     |
|------------------------------|---------------------------------------------------------------------------------------|-------------------------------------------------|
| r S 02<br>Communication mode | 5: Modbus RTU<br>6: Interval output a<br>7: Interval output a<br>8: Interval output a | t 100 times/s<br>t 200 times/s<br>t 500 times/s |
| S 03<br>Baud rate            | 5:9600 bps<br>6:19200 bps                                                             | 7 : 38400 bps<br>8 : 115200 bps                 |
| Slave address 0: None        |                                                                                       | 1 to 99                                         |

The default value of the communication mode (r \$ 32) is Modbus RTU.
 Modbus RTU communication parameters are as below:
 Character bit length: 8 bits fixed Parity: Even fixed

#### Modbus RTU data address

#### Weighing values

| Data Address<br>( Holding Register ) | R/W | ltem                               | Remarks |
|--------------------------------------|-----|------------------------------------|---------|
| 400001 - 400002                      |     | Displayed value (Digital filter 1) |         |
| 400003 - 400004                      |     | Gross value (Digital filter 1)     |         |
| 400005 - 400006                      |     | Net value (Digital filter 1)       |         |
| 400007 - 400008                      | Р   | Tare value                         |         |
| 400009 - 400010                      | ĸ   | Status indicator (Status LED)      | #6      |
| 400043 - 400044                      |     | Displayed value (Digital filter 2) |         |
| 400045 - 400046                      |     | Gross value (Digital filter 2)     |         |
| 400047 - 400048                      |     | Net value (Digital filter 2)       |         |

#### Error code (Data address: 400065-400068)

| Error code                              | Error sub code |      |          |
|-----------------------------------------|----------------|------|----------|
| Error item                              | Code No.       | Item | Code No. |
| No error                                | 0              | N/A  | 0        |
| A/D converter error                     | 1              | N/A  | 0        |
| Nonvolatile memory error                | 2              | N/A  | 0        |
| RAM error                               | 3              | N/A  | 0        |
| Calibration error                       | 4              |      | 1 to 8   |
| Weighing display error                  | 5              | N/A  | 0        |
| Load cell connection verification error | 6              |      | 1 to 255 |

#### #6 Bit address of status indicators (Data address: 400009 - 400010)

| Data Ac<br>( Holding F | ldress<br>Register ) | R/W | ltem                      | Remarks               |
|------------------------|----------------------|-----|---------------------------|-----------------------|
| 400009.                | 15-00                |     | Reserved internally       | 0 fixed               |
| 400010.                | 15-07                |     | Reserved internally       | 0 fixed               |
| 400010.                | 06                   |     | Z : Zero                  |                       |
| 400010.                | 05                   |     | S : Stable                |                       |
| 400010.                | 04                   | R   | G : Gross                 | LED to turn on = 1    |
| 400010.                | 03                   |     | N : Net                   | LED to turn off $= 0$ |
| 400010.                | 02                   |     | H : Hold, Hold busy       |                       |
| 400010.                | 01                   |     | X : Basic function Foc 3¥ |                       |
| 400010.                | 00                   |     | Reserved internally       | 0 fixed               |

#### Internal write cycle/write result ( Data address : 400099 - 400100 )

| No.    | Item                 | Reference                         |
|--------|----------------------|-----------------------------------|
| 0      | Write success        |                                   |
| 1      | Write failure        |                                   |
| 1 to 8 | Calibration error    |                                   |
| 15     | Internal write cycle | Writing to the nonvolatile memory |
| Other  | None                 | Not used                          |

#### Access interval timer (Data Address: 400097 - 400098)

This is an interval timer to count up every 1 ms. When the values are read, the interval timer is initialized to "0". By reading the values periodically, an approximate communication time can be measured.